# Beobank Online / Mobile Les achats en ligne

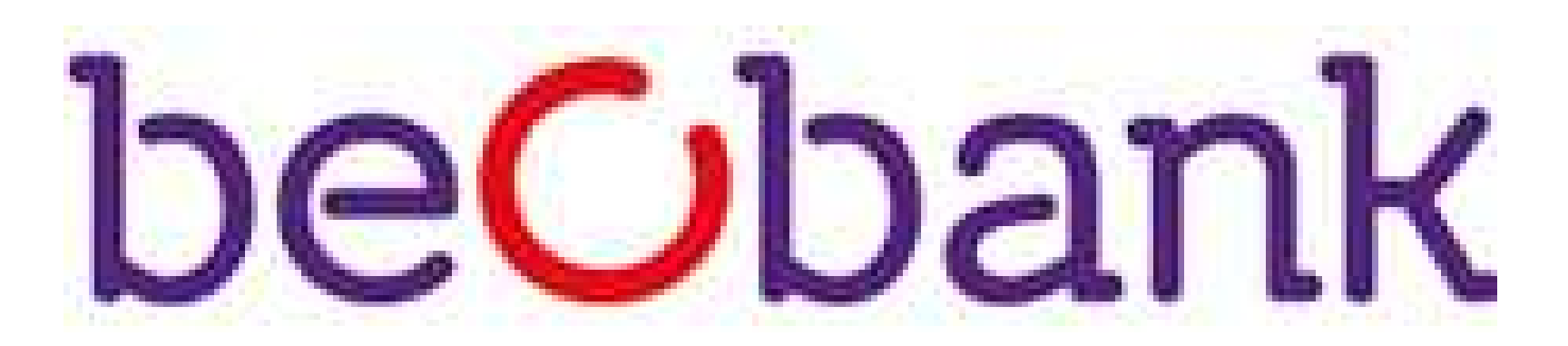

## FRAUDE/PHISHING

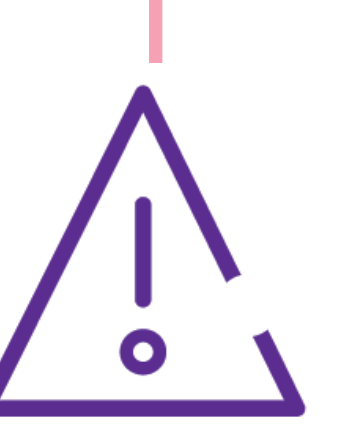

Pour des raisons de sécurité, nous vous recommandons vivement de taper **directement** le nom exact du site **www.beobank.be** dans la barre d'adresse pour accéder à vos comptes via Beobank Online. Sauvegardez ce site dans vos favoris.

Ne communiquez **jamais** votre code bancaire, mot de passe par téléphone, e-mail, sms ou sur les réseaux sociaux. Beobank ne vous les demandera jamais de cette façon.

Vous trouverez plus de conseils et exemples sur www.beobank.be.

# L'authentification forte pour garantir des paiements en ligne en toute sécurité

L'authentification forte est une procédure d'identification qui s'inscrit dans le cadre de la **directive PSD2** dont l'objectif est de créer un cadre juridique unique pour des paiements en ligne plus simples, plus sûrs et plus efficaces en Europe.

Si le marchand répond à l'obligation d'authentification forte, au moment de confirmer votre achat, une fenêtre Beobank apparaîtra sur votre écran. Ainsi, vous pourrez confirmer vos achats en ligne par carte bancaire :

- via votre application Beobank Mobile ou
- via votre Digipass (si vous avez un compte de paiement chez Beobank) ou
- via ltsme<sup>®</sup> ou
- via votre mot de passe Beobank Online, en plus du code de confirmation unique que vous recevrez par SMS.

Concrètement, cela signifie qu'on présentera par défaut la méthode avec l'ordre de priorité le plus élevé en fonction de votre équipement. Bien sûr, les autres méthodes possibles seront toujours présentées en bas de l'écran de confirmation de votre achat et ce, en fonction de votre équipement.

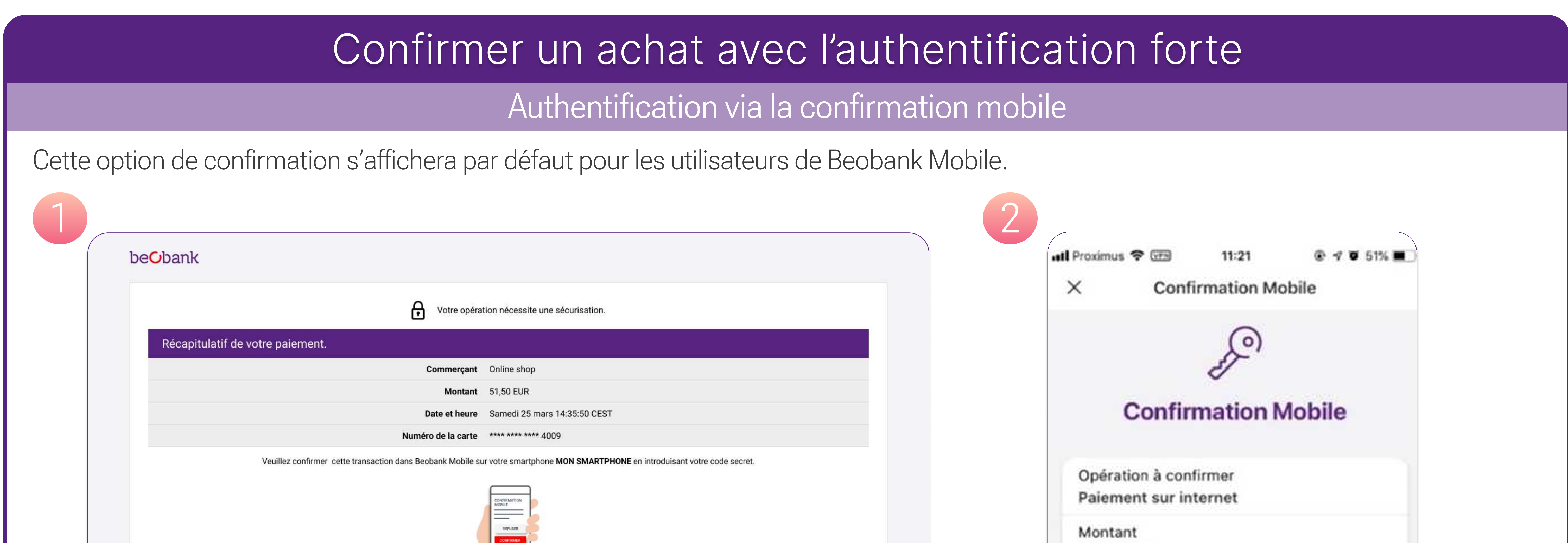

| Numero de carte       |                       |
|-----------------------|-----------------------|
| XXXXXXXXXXXXXX        | 272                   |
| Vous n'êtes pas à l'o | rigine de l'opération |
|                       | ration fraudulausa    |
| Signaler une opé      | Tation madduled se    |

A partir de cet écran (1), cliquez sur la notification que vous recevrez dans l'application Beobank Mobile. Vérifiez le détail de l'opération (2) et cliquez sur '**Confirmer**'. Entrez alors votre code secret Beobank Mobile à 6 chiffres ou votre empreinte digitale pour confirmer votre achat.

Beobank NV|SA Member of Crédit Mutuel Group Boulevard du Roi Albert II 2, 1000 Bruxelles Koning Albert II-laan 2, 1000 Brussel 32 2 622 20 70 · www.beobank.be BTW/TVA BE 0401 517.147 RPR/RPM Brussel|Bruxelles IBAN BE77 9545 4622 6142 BIC CTBKBEBX

#### Authentification via le Digipass

Lisez attentivement les instructions mentionnées à gauche du Digipass. La manipulation n'est pas identique à celle que vous faites pour vous connecter à Beobank Online.

| Récapitulatif de votre paiement                                                                                                    |                                    | Récapitulatif de votre paie                                                                                                    |
|----------------------------------------------------------------------------------------------------|------------------------------------|----------------------------------------------------------------------------------------------------|
| Commerçant                                                                                                    | é # TestACS @ 5150 # é             |                                                                                                    |
| Montant                                                                                                    | 51,50 EUR                          |                                                                                                    |
| Date et heure                                                                                                    | mercredi 2 juin 2021 16:50:35 CEST |                                                                                                    |
| Numéro de carte                                                                                                    | 000 6                              |                                                                                                    |
| <ol> <li>Sur votre Digipass :</li> <li>Allumez votre digipass en appuyant sur (2)</li> <li>Introduisez votre code PIN et appuyez sur (2)</li> <li>Appuyez ensulte sur 2 (SIGN')</li> <li>Introduisez dans votre Digipass les chiffres suivants 51 et appuyez deux fois sur (2)</li> </ol> |                                    | <ol> <li>Sur votre Digipass :</li> <li>Aliumez votre digipass</li> <li>Salsissez votre code PI</li> <li>Appuyez sur 2</li> <li>Introduisez les chiffres</li> </ol> |
| 2. Encodez les 8 chiffres affichés sur votre Digipass et cliquez<br>sur [Valider] :                                                                                                    |                                    | 2. Encodez les 8 chiffres affi<br>sur [Valider] :                                                                                                    |
| Abandonner                                                                                                    | Valider                            | 6                                                                                                    |

| écapitulatif de votre paiement                                                                                                    |                                    |
|----------------------------------------------------------------------------------------------------|------------------------------------|
| Commerçant                                                                                                    | é # TestACS @ 5150 # é             |
| Montant                                                                                                    | 51,50 EUR                          |
| Date et heure                                                                                                    | mercredi 2 juin 2021 16:55 57 CEST |
| Numéro de carte                                                                                                    | **** **** *000 6                   |
| <ul> <li>Allumez votre digipass en appuyant sur </li> <li>Saisissez votre code PIN</li> <li>Appuyez sur 2</li> <li>Introduisez les chiffres suivants: 000051</li> </ul> 2. Encodez les 8 chiffres affichés sur votre Digipass et cliquez |                                    |
| sur [Valider] :<br>Abandonner                                                                                                    | Valider                            |

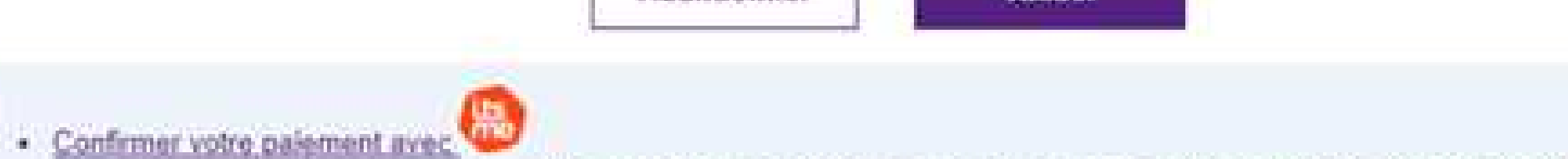

Confirmer votre paiement avec le mot de passe Beobank Online et un code de confirmation par SMS au 0495 XX X9 39

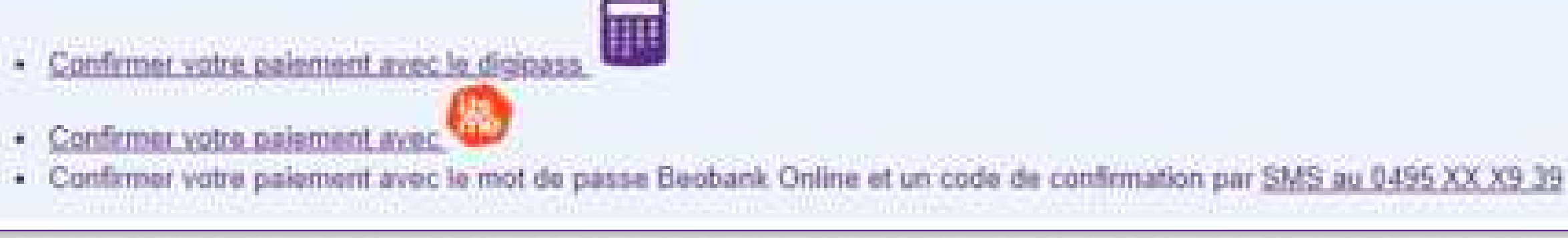

### Authentification via Itsme®

Cliquez sur '**Confirmer**' (1) : une nouvelle page internet Itsme<sup>®</sup> qui décrit les étapes de validation s'ouvre. Ouvrez votre application Itsme<sup>®</sup>, si nécessaire effectuez la verification de securité en sélectionnant l'icône que vous voyez sur la page internet Itsme<sup>®</sup> (2), et prouvez que c'est vous en confirmant l'action avec votre code Itsme<sup>®</sup> ou avec votre empreinte digitale ou face ID (3).

| 100 | and the second second | and the second second | 1.1.1.1.1.1.1.1.1.1.1.1.1.1.1.1.1.1.1. | and the local division of the |     |
|-----|-----------------------|-----------------------|----------------------------------------|-------------------------------|-----|
| 14  | acandi                | 10111 100             | wotto t                                | valomon                       |     |
| 200 | ocupin                | nam wa                | YOUG 1                                 | Junominum                     |     |
|     |                       |                       |                                        |                               | 100 |

| Commerçant      | é # TestACS @ 5150 # è             |  |
|-----------------|------------------------------------|--|
| Montant         | 51,50 EUR                          |  |
| Date et heure   | mercredi 2 juin 2021 16:50:35 CEST |  |
| Numéro de carte | **** **** *000 6                   |  |
|                 |                                    |  |

Veuillez confirmer votre palement via itsme® en cliquant sur le bouton ci-dessous.

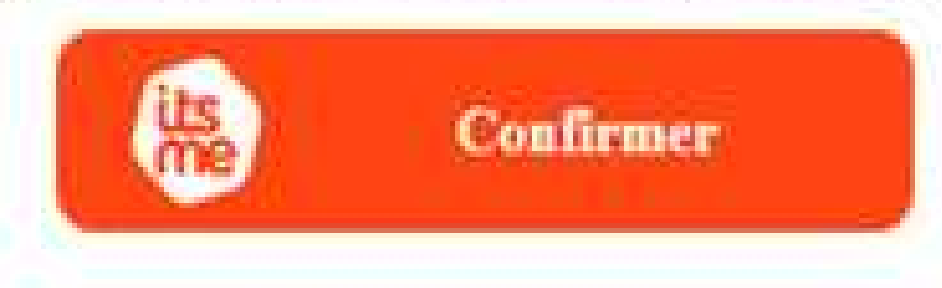

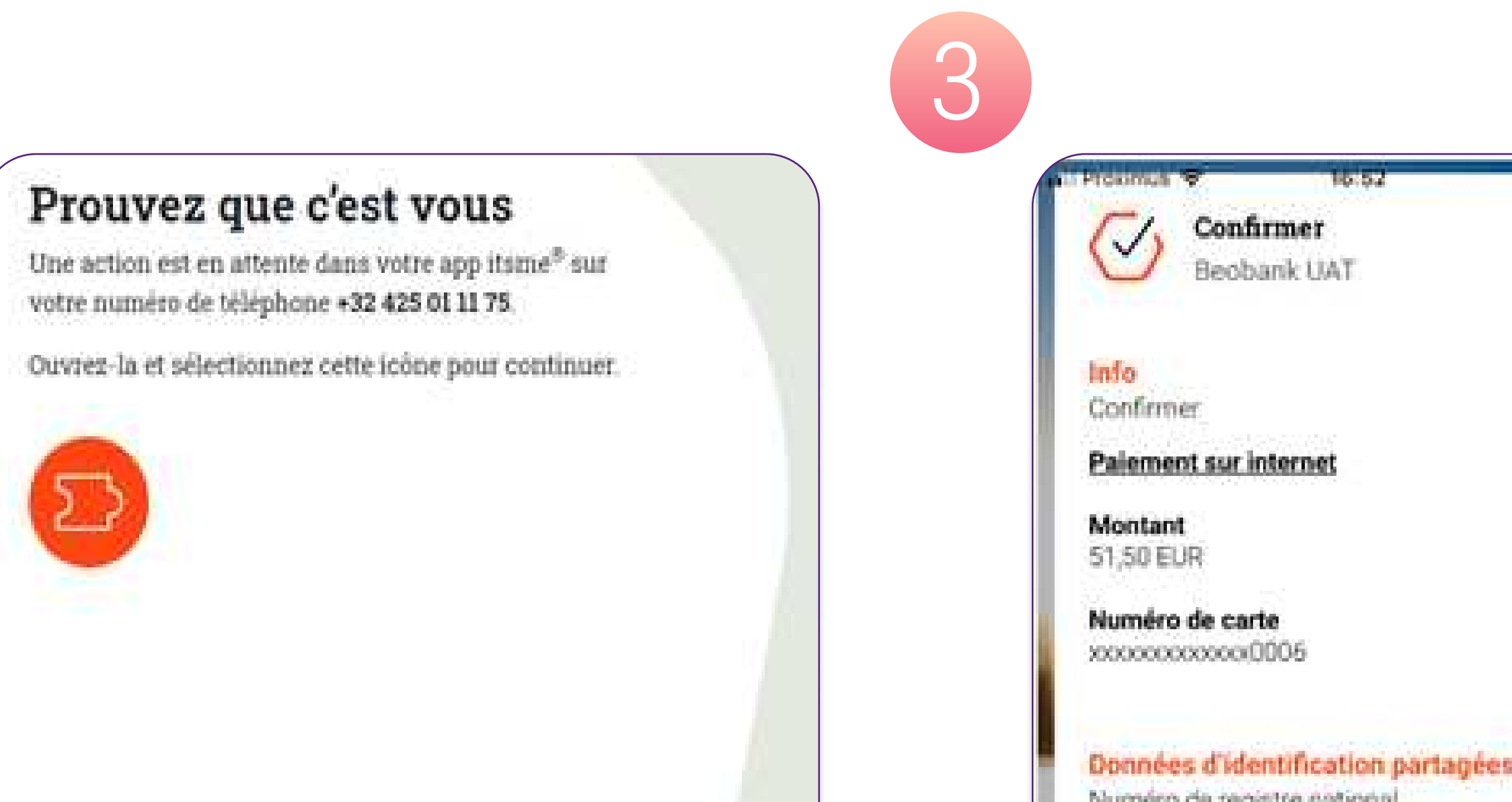

16:52

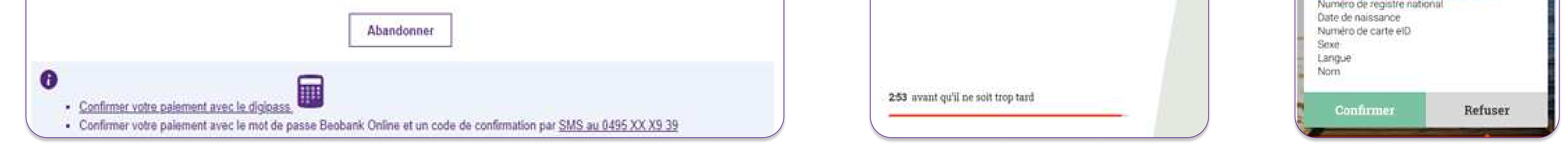

#### Authentification via mot de passe Beobank Online et code reçu par SMS

Inscrivez votre mot de passe Beobank Online et encodez ensuite le code de confirmation reçu par SMS.

| Mot de passe Beobank Online pour l'identifiant *******PLAY : |         |
|--------------------------------------------------------------|---------|
| Code de confirmation :                                       |         |
| Abandonner                                                   | Valider |

# Points d'attention

- Assurez-vous en tant que porteur d'une carte de débit/crédit d'avoir un accès à la banque en ligne. Pour les clients professionnels porteurs d'une carte de débit/crédit PRO liée à un compte courant d'une société, assurez-vous d'avoir un accès à la banque en ligne lié <u>au profil de la société</u>.
- Une première connexion est requise à Beobank Online ou Beobank Mobile afin de pouvoir valider vos achats en ligne.
- Itsme<sup>®</sup> est disponible si vous vous êtes connecté au moins une fois à Beobank Online ou Beobank Mobile avec Itsme<sup>®</sup>.
- Si vous possédez uniquement une (des) carte(s) de crédit chez Beobank et un accès à la banque en ligne, il est conseillé d'installer et de vous connecter à l'application Beobank Mobile pour toujours être en mesure de vous authentifier lors de vos achats. L'authentification via votre mot de passe Beobank Online en plus du code de confirmation unique que vous recevrez par SMS ne fonctionne pas lorsqu'on utilise l'application de certains commerçant.

Beobank NV|SA Member of Crédit Mutuel Group Boulevard du Roi Albert II 2, 1000 Bruxelles Koning Albert II-laan 2, 1000 Brussel 32 2 622 20 70 · www.beobank.be BTW/TVA BE 0401 517.147 RPR/RPM Brussel|Bruxelles IBAN BE77 9545 4622 6142 BIC CTBKBEBX